# EPSON STYLUS DX5000/CX4900 Series

# Kasutusjuhend - kasutamiseks ilma arvutita -

|    | Sissejuhatus<br>Tähtsad ohutusjuhised                                                                                                    |
|----|----------------------------------------------------------------------------------------------------|
|    | Seadme osade ja juhtpaneeli funktsioonide kirjeldus<br>Osad                                                                                                    |
| J  | Paberi käsitsemine<br>Paberi valimine                                                                                                    |
| 3  | Kopeerimine       10         Originaali paigutamine dokumendialusele       10         Dokumendi kopeerimine       11         Fotode kopeerimine       11         Kopeerimise kiirendamine       11                                  |
| -3 | Printimine mälukaardilt<br>Mälukaardi käsitsemine                                                                                                    |
|    | <b>Printimine digikaamerast</b><br>Nõuded digikaamerale                                                                                                    |
|    | Hooldus       17         Tindikassettide vahetamine       17         Trükipea kontrollimine ja puhastamine       20         Trükipea joondamine       20         Seadme puhastamine       21         Seadme transportimine       21 |
| ?  | Probleemide lahendamine<br>Veaindikaatorid                                                                                                    |

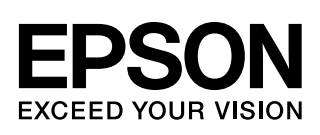

# Kust leida teavet

| Trükitud juhendid        |                                                                                                    |  |
|--------------------------|----------------------------------------------------------------------------------------------------|--|
|                          | Alustage siit<br>Lugege kõigepealt see lehekülg läbi.<br>Siit leiate teavet seadme ülespaneku ja tarkvara installimise kohta. Samuti<br>kirjeldatakse siin, kuidas asetada seadmesse paber ja originaaldokument. |  |
| (käesolev juhend)        | Kasutusjuhend - kasutamiseks ilma arvutita -                                                                                                    |  |
|                          | Käesolevas juhendis kirjeldatakse seadme kasutamist ilma arvutiühenduseta, näiteks andmete kopeerimist ja printimist mälukaardilt.                                                                               |  |
| EPSON                    | Kui seadme kasutamisel tekib probleeme, vaadake käesoleva juhendi peatükki "Probleemide lahendamine".                                                                                                    |  |
| Elektroonilised juhendid |                                                                                                    |  |
| Plan (more ) more )      | Kasutusjuhend                                                                                                    |  |
|                          | Käesolev juhend sisaldab teavet arvutist printimise ja skaneerimise kohta ning tarkvara andmeid.                                                                                                    |  |
|                          | See juhend on kaasatud tarkvara CD-ROMile ning installitakse tarkvara installimise käigus automaatselt. Juhendi lugemiseks topeltklõpsake töölaual olevat ikooni.                                                |  |
| Singer Son Revenue X     | Sisespikker                                                                                                    |  |
|                          | Sisespikker on olemas kõigil CD-ROMile kaasatud rakendustel. Spikker annab rakenduse kohta üksikasjalikku teavet.                                                                                                |  |

# Tähtsad ohutusjuhised

Enne seadme kasutamist lugege läbi järgmised ohutusjuhised ja järgige neid:

- Kasutage ainult seadmega kaasas olevat toitekaablit. Muu kaabli kasutamisel võib tekkida tuleoht või elektrilöögioht. Ärge kasutage seda kaablit muude seadmetega.
- Veenduge, et toitekaabel vastab kõikidele kohalikele ohutusnormidele.
- Kasutage ainult seda liiki toiteallikat, nagu on sildile märgitud.
- Paigutage seade seinakontakti lähedale, et pistikut oleks lihtne välja tõmmata.
- Ärge laske toitekaablil vigastusi saada ega narmenduda.
- Kui kasutate pikendusjuhet, kontrollige, et pikendusjuhtmega ühendatud seadmete voolutugevus kokku ei ületaks pikendusjuhtme voolutugevust. Samuti kontrollige, et seinakontakti ühendatud seadmete voolutugevus kokku ei ületaks seinakontakti voolutugevust.
- Vältige kiirete temperatuuri või õhuniiskuse muutustega, löögi- ja vibratsiooniohtlikke ning tolmuseid kohti.
- Jätke seadme ümber piisavalt ruumi ventilatsiooniks. Ärge ummistage ega katke kinni korpuses olevaid avasid ega pistke esemeid piludesse.
- Ärge paigutage seadet radiaatori või kuuma õhu ava lähedale ega otsese päikesevalguse kätte.
- Paigutage seade tasasele kindlale pinnale, mis on selle põhjast igas suunas laiem. Kaldasendis ega nurga all printer õigesti ei tööta.
- Veenduge, et seadme tagakülje ja seina vahele jääks vähemalt 10 cm vaba ruumi.
- Ärge avage skannerit kopeerimise, printimise või skannimise ajal.
- Ärge valage seadmele vedelikku.
- Ärge kasutage seadmes või selle läheduses aerosooltooteid, mis sisaldavad kergestisüttivaid gaase. See võib olla tuleohtlik.
- Ärge püüdke seadet ise remontida, välja arvatud, kui seda on dokumentatsioonis konkreetselt selgitatud.

- Järgmistel juhtudel võtke pistik elektrikontaktist välja ja pöörduge kvalifitseeritud teenindustöötaja poole: kui toitekaabel või pistik on vigastatud; kui tootesse on sattunud vedelikku; kui toode on maha kukkunud või on selle korpus vigastatud; kui seade ei tööta normaalselt või on selle tööomadused selgelt muutunud. Reguleerige ainult neid nuppe, mida on kasutusjuhendis käsitletud.
- Seadme hoidmisel või transportimisel ärge kallutage seda, ärge seadke seda külili ega tagurpidi, kuna nii võib tint kassettidest välja valguda.
- Skannerit sulgedes jälgige, et sõrmed ei jääks vahele.

### Tindikassettidega seotud ohutusjuhised

- Hoidke tindikassette lastele kättesaamatus kohas ja ärge jooge tinti.
- Olge kasutatud tindikassettide käsitsemisel ettevaatlik; tindi väljumisava ümbruses võib olla tindijääke. Kui tinti satub nahale, peske see seebi ja veega ära. Kui tinti satub silma, loputage silmi kohe veega. Ebamugavustunde või nägemisprobleemide püsimisel pöörduge kohe arsti poole.
- Ärge pistke kätt seadmesse ega puudutage kassette printimise ajal.
- Paigaldage uus tindikassett vahetult pärast tühja kasseti väljavõtmist. Kui seade ilma kassetita seisma jääb, võib trükipea kuivada ning seade lakkab printimast.
- Kui võtate tindikasseti välja, et seda hiljem kasutada, kaitske tindi väljumisava mustuse eest ja hoidke kassetti seadmega samas keskkonnas. Pange tähele, et tindi väljumisaval on klapp, mistõttu seda ei ole vaja kinni katta ega korgiga sulgeda, kuid tuleb hoolikalt jälgida, et tint ei määriks esemeid, mille vastu kassett puutub. Ärge puudutage tindikassetti, tindi väljumisava ega selle ümbrust.

### Hoiatused, ettevaatusabinõud ja märkused

Juhendi lugemisel järgige alltoodud juhiseid.

#### Hoiatus:

Hoiatusi tuleb hoolikalt jälgida kehavigastuste vältimiseks.

### Ettevaatust:

Ettevaatusabinõusid tuleb järgida seadmete vigastamise vältimiseks.

### Märkus:

Märkused sisaldavad tähtsat teavet seadme kohta.

Nõuanne: Nõuanded sisaldavad näpunäiteid seadme kasutamiseks.

# Märkus autoriõiguse kohta

Ühtki käesoleva trükise osa ei tohi paljundada, salvestada otsingusüsteemis ega edastada üheski vormis ega ühelgi viisil elektrooniliselt, mehaaniliselt, fotokopeerimise, salvestamise ega muul teel ilma firma Seiko Epson Corporation eelneva kirjaliku loata Siin esitatud teave on mõeldud kasutamiseks ainult selle tootega. Epson ei vastuta selle teabe kasutamise eest muude printerite suhtes.

Seiko Epson Corporation ega selle sidusettevõtted ei vastuta käesoleva toote ostja ega kolmandate isikute ees ostjal või kolmandatel isikutel käesoleva tootega juhtunud õnnetuse, selle väära kasutamise või kuritarvitamise või loata muudatuste või remondi ega (välja arvatud USAs) firma Seiko Epson Corporation kasutus- ja hooldusjuhiste täpselt mittejärgimise tagajärjel tekkinud kahju või kulude eest

Seiko Epson Corporation ei vastuta kahjude ega probleemide eest, mis tulenevad lisaseadmete või kulumaterjalide kasutamisest, mida Seiko Epson Corporation ei ole tunnistanud Epsoni originaaltoodeteks ega Epsoni poolt heakskiidetud toodeteks.

Seiko Epson Corporation ei vastuta elektromagnetilisest interferentsist põhjustatud kahjude eest, mis tulenevad liidesekaablite kasutamisest, mida Seiko Epson Corporation ei ole tunnistanud Epsoni poolt heakskiidetud toodeteks.

EPSON<sup>®</sup> on firma Seiko Epson Corporation registreeritud kaubamärk ja EPSON STYLUS<sup>™</sup> ja Exceed Your Vision on selle kaubamärgid.

USB DIRECT-PRINT™ ja USB DIRECT-PRINT logo on firma Seiko Epson Corporation kaubamärgid. Copyright © 2002 Seiko Epson Corporation. All rights reserved.

DPOF<sup>™</sup> on CANON INC., Eastman Kodak Company, Fuji Photo Film Co., Ltd. ja Matsushita Electric Industrial Co., Ltd. kaubamärk. SDHC<sup>™</sup> on kaubamärk.

Memory Stick, Memory Stick Duo, Memory Stick PRO ja Memory Stick PRO Duo on firma Sony Corporation kaubamärgid.

xD-Picture Card<sup>™</sup> on firma Fuji Photo Film Co., Ltd. kaubamärk.

Üldine märkus: Muid siin kasutatud tootenimesid on kasutatud ainult tuvastamise otstarbel ning need võivad olla oma omanike kaubamärgid. Epson ei pretendeeri õigustele nende märkide suhtes.

Copyright © 2006 Seiko Epson Corporation. All rights reserved.

# Seadme osade ja juhtpaneeli funktsioonide kirjeldus

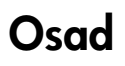

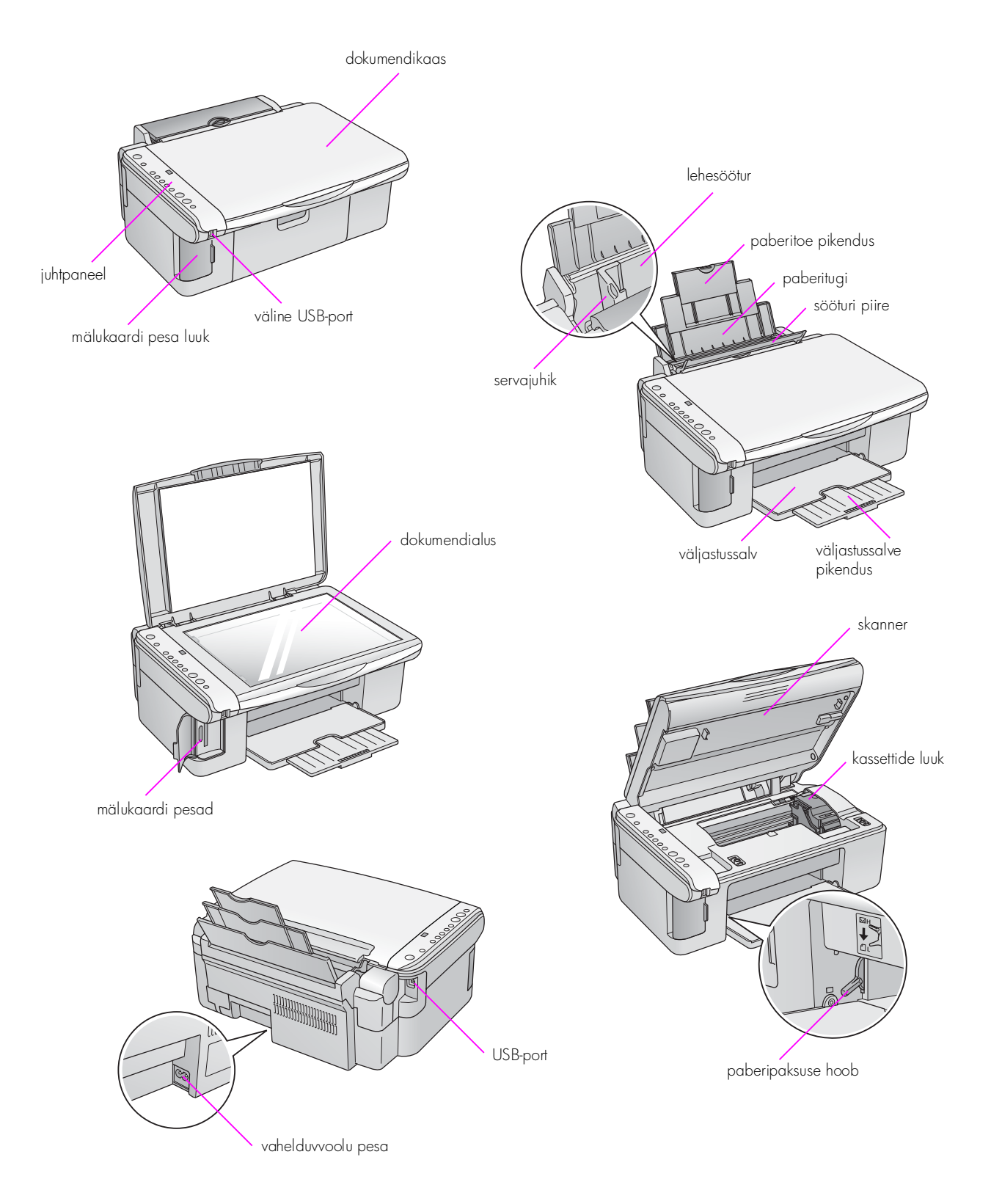

5

# Juhtpaneeli funktsioonid

## Nupud

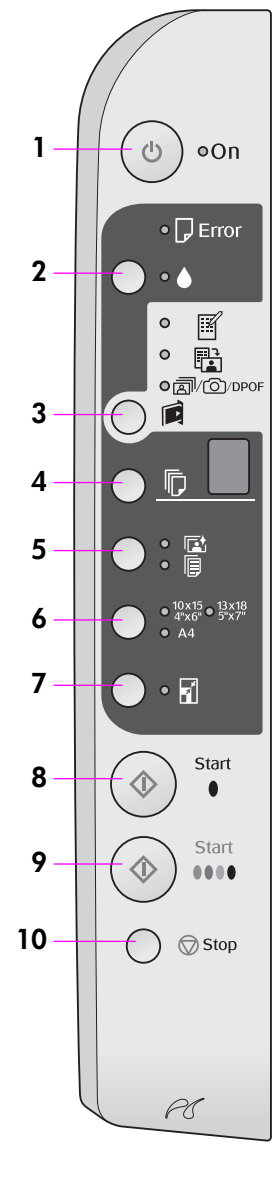

|    | Nupp                                                                  | Funktsioon                                                                                                    |  |
|----|-----------------------------------------------------------------------|----------------------------------------------------------------------------------------------------|--|
| 1  | ථ On (Toitenupp)                                                      | Vajutage seadme sisse- ja väljalülitamiseks.                                                                                                    |  |
| 2  | •                                                                     | Vajutage tindikassettide vahetamiseks.                                                                                                    |  |
|    |                                                                       | Trükipea puhastamiseks vajutage ja hoidke kolm sekundit all<br>(kui valgusindikaator ♦ ei põle).                                                                                                    |  |
| 3  |                                                                       | Vajutage mälukaardilt printimiseks.                                                                                                    |  |
|    | [ <b>Memory Card</b> ]<br>(Mälukaart)                                 | IPrint Index Sheet -A4-] (Prindi indekspilt A4) See säte valitakse tavaliselt nupu Memory Card (Mälukaart) vajutamisel.                                                                                                    |  |
|    |                                                                       | Print from Index Sheet] (Prindi indekspildilt) See valitakse automaatselt pärast mälukaardilt indekspiltide printimist.                                                                                                    |  |
|    |                                                                       | Image: Print All / PictBridge] (Prindi kõik / PictBridge)<br>Kõigi kujutiste printimine mälukaardilt, kujutiste printimine mälukaardile<br>salvestatud DPOF-andmeid kasutades või kujutiste printimine otse<br>digikaamerast. |  |
|    |                                                                       | <b>Märkus:</b><br>DPOF-režiim on kättesaadav ainult sel juhul, kui mälukaardil olevad kujutised<br>sisaldavad DPOF-andmeid. Mälukaardilt kõigi kujutiste printimiseks lülitage<br>digikaameras DPOF-režiim välja.             |  |
| 4  | 卮<br>[ <b>Copies</b> ] (Koopiad)                                      | Vajutage koopiate arvu valimiseks. Arv aknas muutub ühest üheksani<br>ja seejärel tsükkel kordub.                                                                                                    |  |
| 5  | r⊈∕©<br>[ <b>Paper Type</b> ]<br>(Paberi tüüp)                        | Vajutage paberi tüübi valimiseks.<br>Valige ₪, kui lehesööturisse on laaditud fototrükipaber.<br>Valige ₪, kui lehesööturisse on laaditud tavapaber.                                                                          |  |
| 6  | 10 × 15<br>13 × 18<br>A4<br>[ <b>Paper Size</b> ] (Paberi<br>formaat) | Vajutage paberisööturisse asetatud paberi formaadi valimiseks.                                                                                                    |  |
| 7  | 🖬 [ <b>Fit to Page</b> ]<br>(Mahuta lehele)                           | Vajutage kopeeritud kujutise vähendamiseks või suurendamiseks vastavalt<br>valitud paberiformaadile.                                                                                                    |  |
|    |                                                                       | Fotode kopeerimisel võite valida, kas soovite kopeerida ääristega või ilma<br>(➡ "Fotode kopeerimine" lk 11).                                                                                                    |  |
| 8  | ♦ Start ● [B&W]<br>(Alusta must-valget)                               | Vajutage must-valgete koopiate tegemiseks.                                                                                                    |  |
| 9  | ♦ Start 0000 [Color]<br>(Alusta värvilist)                            | Vajutage värvikopeerimiseks või mälukaardilt printimise alustamiseks.                                                                                                    |  |
| 10 | © Stop (Seiska)                                                       | Vajutage kopeerimise peatamiseks. Prinditav leht väljastatakse<br>ja eksemplaride arv nullitakse.                                                                                                    |  |

## Valgusindikaatorid

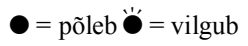

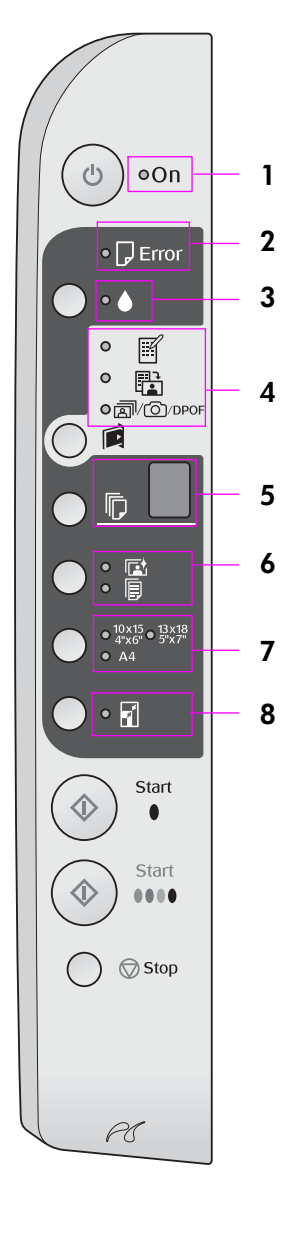

|   | Valgusindikaator                                                                                        | Tähendus        | Olek                                                                                                    |
|---|----------------------------------------------------------------------------------------------------|-----------------|----------------------------------------------------------------------------------------------------|
| 1 | Põleb                                                                                                   | •               | Seade on sisse lülitatud.                                                                                                    |
|   |                                                                                                    | `⊎́ (aeglaselt) | Seade on aktiivne.                                                                                                    |
|   |                                                                                                    | `₩́ (kiiresti)  | Seade lülitub välja.                                                                                                    |
| 2 | 🛛 Viga                                                                                                  | ● või ৺         | On tekkinud viga (➡ "Probleemide lahendamine"<br>lk 22).                                                                                                    |
| 3 | •                                                                                                    | Ŭ               | Tindikassett hakkab tühjenema. Võite kopeerimist<br>jätkata kuni selle tühjenemiseni.                                                                                                    |
|   |                                                                                                    | •               | Tindikassett on tühi või puudub.                                                                                                    |
| 4 | [Print Index Sheet                                                                                      | •               | On valitud üks mälukaardilt printimise suvanditest.                                                                                                    |
|   | -A4-j (Prindi<br>indekspilt A4)                                                                         | ₩́ @/@/DPOF     | Mälukaardilt printimine on DPOF-režiimis.                                                                                                    |
|   | Print from Index<br>Sheet] (Prindi<br>indekspildilt)                                                    |                 |                                                                                                    |
|   | ☞ / ③ /DPOF [ <b>Print All</b><br>/ <b>PictBridge</b> ] (Prindi<br>kõik / PictBridge)                   |                 |                                                                                                    |
| 5 | [Copies] (Koopiad)                                                                                      | 1 kuni 9        | Näitab koopiate arvu.                                                                                                    |
|   | (aken)                                                                                                  | -               | Tehakse kuni 100 koopiat, olenevalt laaditud<br>paberi hulgast.                                                                                                    |
|   |                                                                                                    | E               | On tekkinud viga.                                                                                                    |
|   |                                                                                                    | н               | Paberipaksuse hoob on seatud asendisse<br>⊠ (ümbrik).                                                                                                    |
|   |                                                                                                    | L               | Paberipaksuse hoob on seatud asendisse<br>□ (standardne).                                                                                                    |
|   |                                                                                                    | Ρ               | Vilgub, kui on ühendatud PictBridge'i andmetega<br>kaamera. Kui ühendatud seadet ei toetata, hakkab<br>P topelt vilkuma ja vilguvad valgusindikaatorid<br><b>□ Error</b> (Viga) ja @/@/DPOF<br>[Print All / PictBridge] (Prindi kõik / PictBridge). |
|   |                                                                                                    | . (punkt)       | Kui ühtki nuppu ei ole 15 minuti jooksul vajutatud,<br>läheb seade "unerežiimi". "Äratamiseks" vajutage<br>ükskõik millist nuppu (välja arvatud 也 <b>On</b><br>(Toitenupp)).                                                                        |
| 6 | <ul> <li>[Photo Paper]</li> <li>(Fototrükipaber)</li> <li>[Plain Paper]</li> <li>(Tavapaber)</li> </ul> | •               | Näitab valitud paberi tüüpi.                                                                                                    |
| 7 | 10 × 15<br>13 × 18<br>A4                                                                                | •               | Näitab valitud paberi formaati.                                                                                                    |
| 8 | ☑ [ <b>Fit to Page</b> ] (Mahuta<br>lehele)                                                             | •               | Valides paberitüübiks 🗟 [ <b>Plain Paper</b> ]<br>(Tavapaber), vähendatakse või suurendatakse<br>kopeeritud kujutist, et mahutada see valitud<br>formaadis paberile koos ääristega.                                                                 |
|   |                                                                                                    |                 | Valides paberitüübiks 🖾 [ <b>Photo Paper</b> ]<br>(Fototrükipaber), vähendatakse või suurendatakse<br>kopeeritud kujutist, et mahutada see valitud<br>formaadis paberile ilma ääristeta.                                                            |

7

Epson pakub suures valikus eripabereid, mille kasutamisel Epsoni printerite ja tindiga saate suurepäraseid tulemusi. Valitud paberi tüübist sõltub väljatrüki välimus, seega valige oma töö jaoks kindlasti sobiv paber.

# Paberi valimine

Tavalise koopia või kujutisest mustandi printimiseks kõlbab suurepäraselt ka tavaline paber. Parima tulemuse saate aga siiski, kui kasutate Epsoni spetsiaalseid tindiprinteripabereid.

Enne printimist peate valima juhtpaneelil õige Paper Type (Paberi tüüp) sätte. Selle olulise sättega määratakse tindi paberile kandmise viis.

Valige nende paberitüüpide ja sätete seast sobiv:

| Paper Type<br>(Paberi tüüp)                                                               | Formaat                                                                                | Säte Paper Type<br>(Paberi tüüp)  | Maht      |
|-------------------------------------------------------------------------------------------|----------------------------------------------------------------------------------------|-----------------------------------|-----------|
| Plain paper*<br>(Tavapaber)                                                               | A4                                                                                     | Plain Paper<br>(Tavapaber)        | 12 mm     |
| EPSON Bright<br>White Ink Jet Paper<br>(EPSON helevalge<br>tindiprinteripaber)            | A4                                                                                     | Plain Paper<br>(Tavapaber)        | 80 lehte  |
| EPSON Premium<br>Ink Jet Plain Paper<br>(tavaline<br>tindiprinteripaber)                  | A4                                                                                     | ⊫ Plain Paper<br>(Tavapaber)      | 100 lehte |
| EPSON Premium<br>Glossy Photo Paper<br>(EPSON Premium<br>läikiv<br>fototrükipaber)        | 10 × 15 cm,<br>13 × 18 cm,<br>A4                                                       | 🖾 Photo Paper<br>(Fototrükipaber) | 20 lehte  |
| EPSON Premium<br>Semigloss Photo<br>Paper (EPSON<br>Premium poolläikiv<br>fototrükipaber) | 10 × 15, A4                                                                            | 🖾 Photo Paper<br>(Fototrükipaber) | 20 lehte  |
| EPSON Glossy<br>Photo Paper<br>(EPSON läikiv<br>fototrükipaber)                           | $10 \times 15$ cm,<br>$13 \times 18$ cm,<br>A4                                         | 🖻 Photo Paper<br>(Fototrükipaber) | 20 lehte  |
| EPSON Ultra<br>Glossy Photo Paper<br>(EPSON Ultra läikiv<br>fototrükipaber)               | $\begin{array}{c} 10\times15\text{cm},\\ 13\times18\text{cm},\\ \text{A4} \end{array}$ | 🖻 Photo Paper<br>(Fototrükipaber) | 20 lehte  |

\* Võib kasutada paberit kaaluga 64 kuni 90 g/m².

## Paberi laadimine

1. Avage paberitugi ja tõmmake see välja.

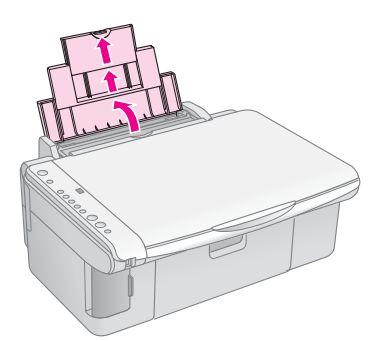

2. Avage väljastussalv ja tõmmake pikendused välja.

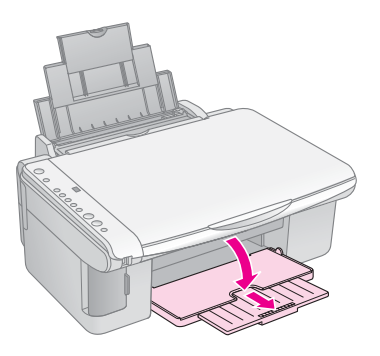

3. Pöörake sööturi piire ette.

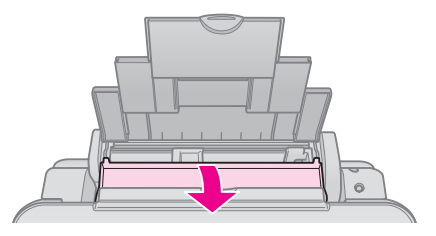

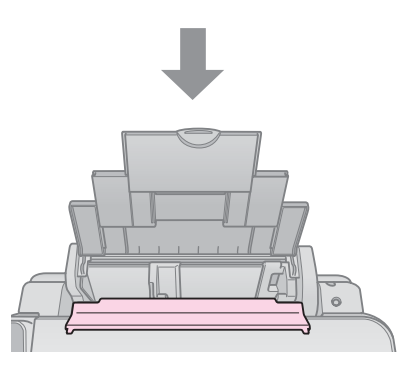

4. Asetage paber seadmesse, nagu näidatud allolevatel joonistel.

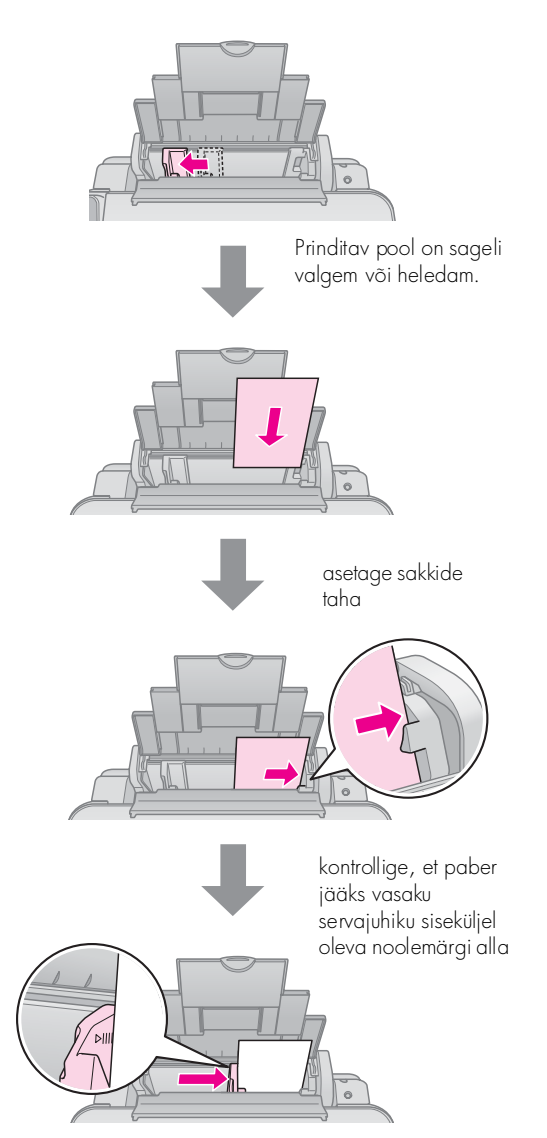

5. Pöörake sööturi piire tagasi.

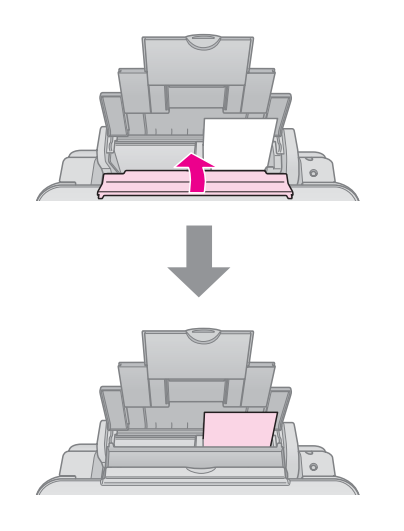

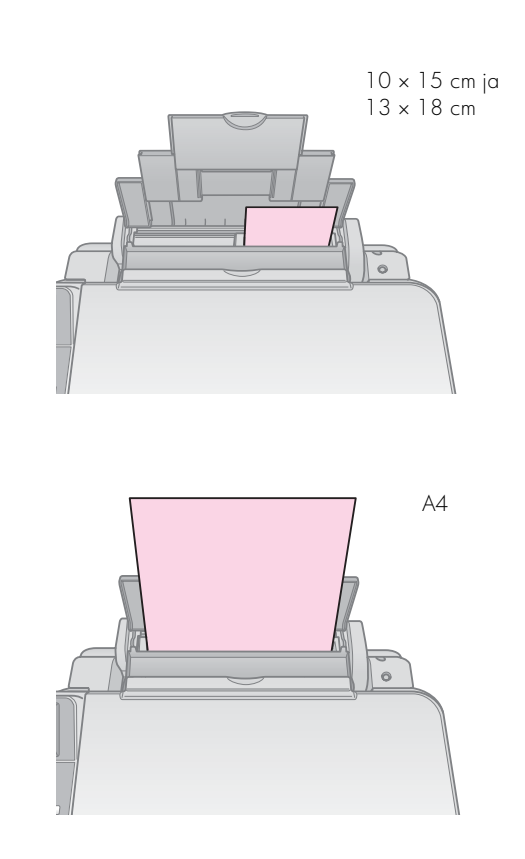

Kontrollige, et paberipaksuse hoob oleks lükatud alla, asendisse 🗇.

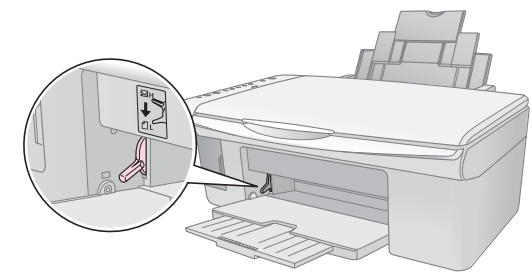

Kui viite kangi asendisse ☎, ilmub aknasse ७ [Copies] (Koopiad) lühidalt Ltäht; kui viite selle asendisse ⊠, ilmub H-täht.

### Märkus:

Ärge laadige sisse soovitatud arvust rohkem lehti. Enne printimist kontrollige sätet **Paper Type** (Paberi tüüp), et see vastaks laaditud paberi tüübile (➡ "Paberi valimine" lk 8).

# Kopeerimine

Võite kopeerida dokumente ja fotosid ilma arvuti abita.

Kopeerimise juures pidage silmas järgmist:

- Kopeeritud kujutis ei tarvitse olla täpselt sama suurusega kui originaal.
- Olenevalt kasutatava paberi tüübist võib trükikvaliteet väljatrüki üla- ja alaosas halveneda või trükk neis piirkondades laiali minna.
- Kui kopeerimise ajal süttib tindilõpuindikaator, võite jätkata kopeerimist kuni tindi lõppemiseni või katkestada kopeerimise ja kasseti välja vahetada.
- Hoidke dokumendialus puhas.
- Veenduge, et dokument või foto oleks tasaselt vastu dokumendialust; muidu jääb koopia fookusest välja.
- Ärge tõmmake välja paberit, millele parasjagu prinditakse, see väljastatakse automaatselt.

### Originaali paigutamine dokumendialusele

1. Avage dokumendikaas ja asetage originaal alaspidi dokumendialusele selle ülemisse vasakusse nurka.

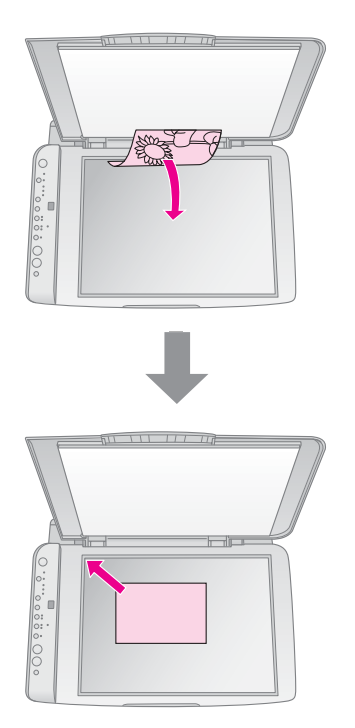

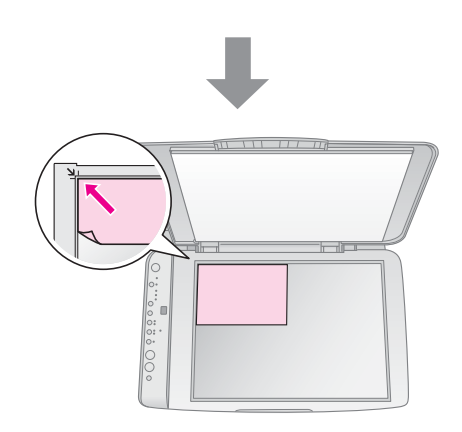

2. Sulgege ettevaatlikult kaas, et originaali mitte liigutada.

### Ettevaatust:

Ärge avage dokumendikaant üle selle lõpp-punkti ega asetage seadme peale raskeid esemeid.

Kui koopiat on vaja teha paksust või suurest dokumendist, võite dokumendikaane ära võtta. Lihtsalt avage kaas ja tõmmake seda ülespoole.

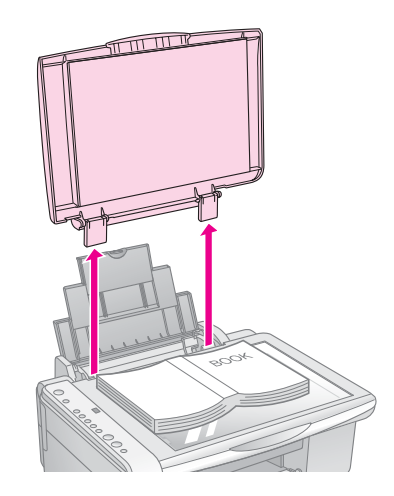

Kui dokumenti on vaja kopeerimise ajal tasaseks siluda, ärge seda liiga kõvasti vajutage ega kohalt ära nihutage.

Kui koopia on valmis, paigaldage dokumendikaas tagasi, asetades kaane kinnitusnupud vastavatesse piludesse.

### Dokumendi kopeerimine

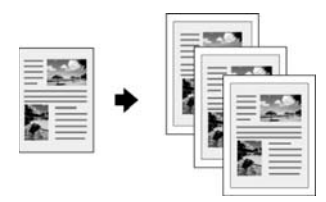

#### Nõuanne:

Igapäevaste koopiate tegemiseks sobib hästi ka tavaline fotokopeerimispaber. Teravama teksti ja erksamate värvide saamiseks proovige kasutada Epsoni eripabereid (➡ "Paberi valimine" lk 8).

- 1. Laadige sisse tavalist paberit (➡ lk 8).
- 2. Paigutage originaal dokumendialusele (➡ "Originaali paigutamine dokumendialusele" lk 10).
- 3. Valige juhtpaneelilt järgmised seaded.

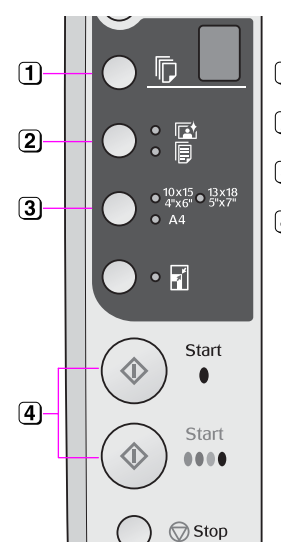

#### 1 Valige koopiate arv.

- 🔁 Valige 🗉 [Plain Paper] (Tavapaber).
- (3) Valige laaditud paberi formaat.

 ④ Värvikoopiate tegemiseks vajutage nuppu ◆ Start 0000 [Color] (Alusta värvilist). Must-valgete koopiate tegemiseks vajutage nuppu ◆ Start ● [B&W] (Alusta must-valget).

#### Nõuanne:

Kui soovite, et koopia formaati muudetaks automaatselt vastavalt sisestatud paberi suurusele, lülitage sisse valgusindikaator I [Fit to Page] (Mahuta lehele), vajutades nuppu I [Fit to Page] (Mahuta lehele).

Valgusindikaator **On** (Sees) vilgub ja hetke pärast dokument kopeeritakse.

Kui kopeerimine on vaja katkestada, vajutage nuppu **♥ Stop** (Seiska).

#### Märkus:

Kui servad jäävad kopeerimata, nihutage originaali nurgast veidi eemale.

## Fotode kopeerimine

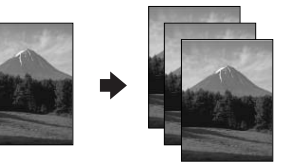

- 1. Laadige seadmesse fototrükipaber (⇒ lk 8).
- 2. Paigutage originaal dokumendialusele (→ "Originaali paigutamine dokumendialusele" lk 10).
- 3. Valige juhtpaneelilt järgmised seaded.

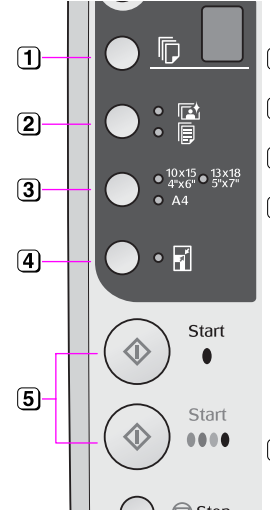

1 Valige koopiate arv.

- 🔁 Valige 🖬 [Plain Paper] (Tavapaber).
- (3) Valige laaditud paberi formaat.
- 4 Lülitage sisse indikaator ☑ [Fit to Page] (Mahuta lehele), vajutades nuppu ☑ [Fit to Page] (Vajuta lehele).

#### Märkus:

Kui valite 🖬 [**Fit to Page**], (Mahuta lehele), suurendatakse ja kärbitakse veidi teie kujutist, et see täidaks paberilehe.

5 Värvikoopiate tegemiseks vajutage nuppu ♦ Start 0000 [Color] (Alusta värvilist).

Must-valgete koopiate tegemiseks vajutage nuppu  $\otimes$  **Start** • [**B&W**] (Alusta must-valget).

#### Nõuanne:

Kui soovite valget äärt, lülitage indikaator 🖬 [Fit to Page] (Mahuta lehele) välja, vajutades nuppu 🖬 [Fit to Page] (Vajuta lehele).

Valgusindikaator **On** (Sees) vilgub ja hetke pärast foto kopeeritakse.

Kui kopeerimine on vaja katkestada, vajutage nuppu **♥ Stop** (Seiska).

## Kopeerimise kiirendamine

Kui teie jaoks on tähtis kopeerimiskiirus, mitte kvaliteet, võite teha mustandkoopia. Trükikvaliteet halveneb, kuid koopia prinditakse kiiremini.

- 1. Laadige sisse A4-formaadis tavalist paberit ja valige juhtpaneelilt 🖩 [**Plain Paper**] (Tavapaber) ja **A4**.
- Kui olete kopeerimiseks valmis, vajutage nuppu 

   Stop (Seiska) ja seejärel vajutage ja hoidke all nuppu 

   Start 0000 [Color] (Alusta värvilist) (värvikoopia tegemiseks) või nuppu 

   Start 

   [B&W] (Alusta must-valget (must-valge koopia tegemiseks).
- 3. Kui valgusindikaator **On** (Sees) hakkab vilkuma, vabastage mõlemad nupud.

#### Märkus:

Mustandkoopias kasutatakse musta ja värvilist tinti segamini, ka must-valgete koopiate tegemisel.

Fotosid saab printida otse digikaamera mälukaardilt. Sisestage mälukaart kaardipessa ja võitegi printida.

# Mälukaardi käsitsemine

### Ühilduvad kaardid

Veenduge, et mälukaart vastab alltoodud nõuetele.

| Kaardi tüüp      | CompactFlash, Microdrive,<br>SD Memory Card, SDHC Memory Card,<br>MultiMediaCard, miniSD kaart,<br>miniSDHC kaart, microSD kaart,<br>microSDHC kaart, Memory Stick,<br>Memory Stick PRO,<br>Magic Gate Memory Stick,<br>Magic Gate Memory Stick Duo,<br>Memory Stick Duo,<br>Memory Stick PRO Duo,<br>xD-Picture Card, xD-Picture Card Type M<br>xD-Picture Card Type H |
|------------------|----------------------------------------------------------------------------------------------------|
| Kandja vorming   | DCF (kaamera failisüsteemi standard)<br>versiooniga 1.0 või 2.0 ühilduv<br>Ühildub kõikide kaardistandardi<br>versioonidega.                                                                                                    |
| Faili vorming    | JPEG, mis toetab Exif versiooni 2.21<br>standardit                                                                                                    |
| Kujutise formaat | 80 × 80 pikselit kuni 9200 × 9200 pikselit                                                                                                    |
| Failide arv      | Kuni 999                                                                                                    |

### Mälukaardi sisestamine

- 1. Lülitage arvuti välja või lahutage see seadmest.
- 2. Veenduge, et seade on sisse lülitatud.
- 3. Avage mälukaardi pesa luuk.

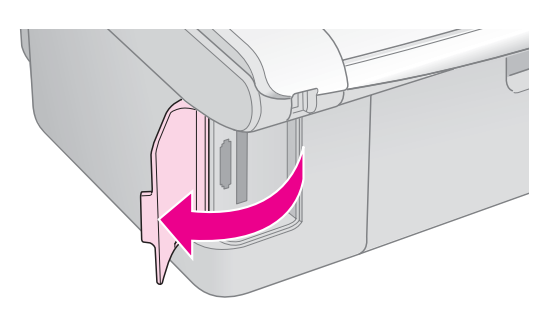

4. Veenduge, et mälukaardi valgusindikaator ei põle ning pesades ei ole mälukaarte. Seejärel sisestage mälukaart.

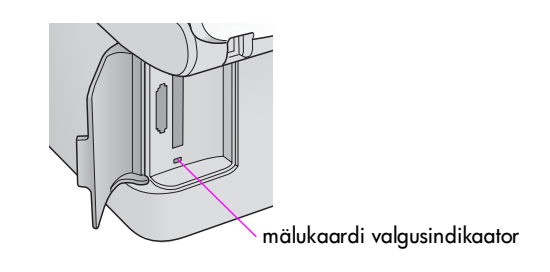

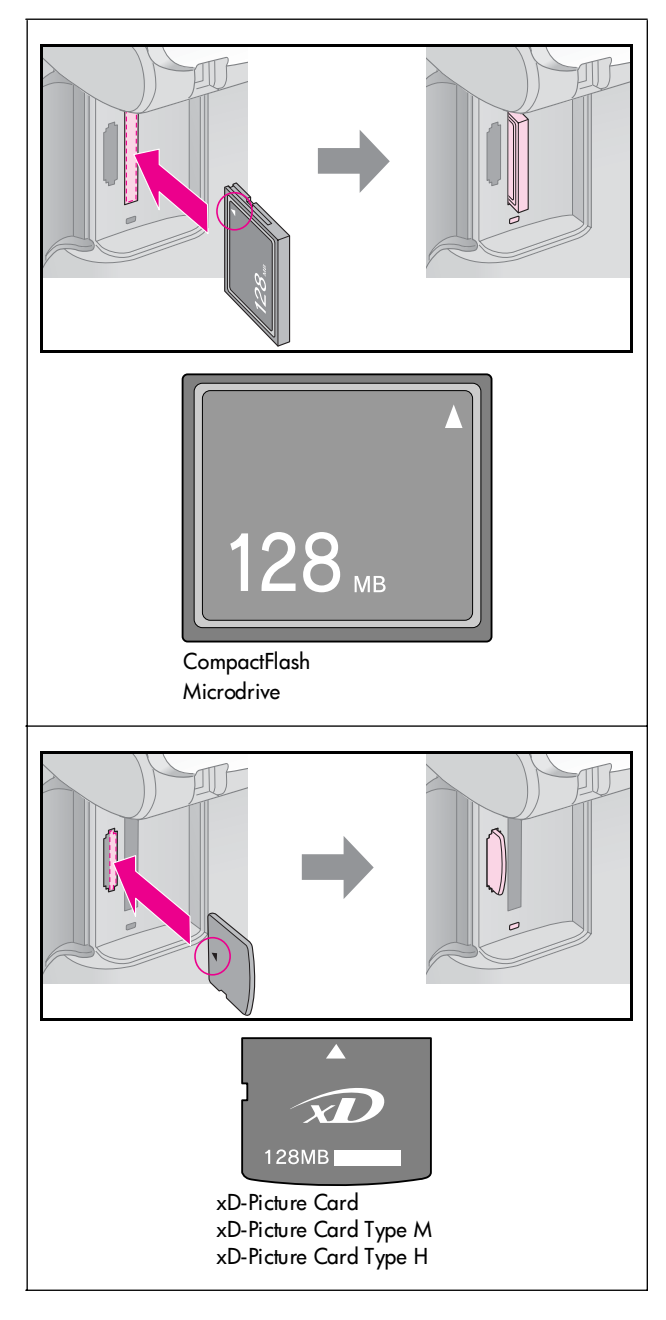

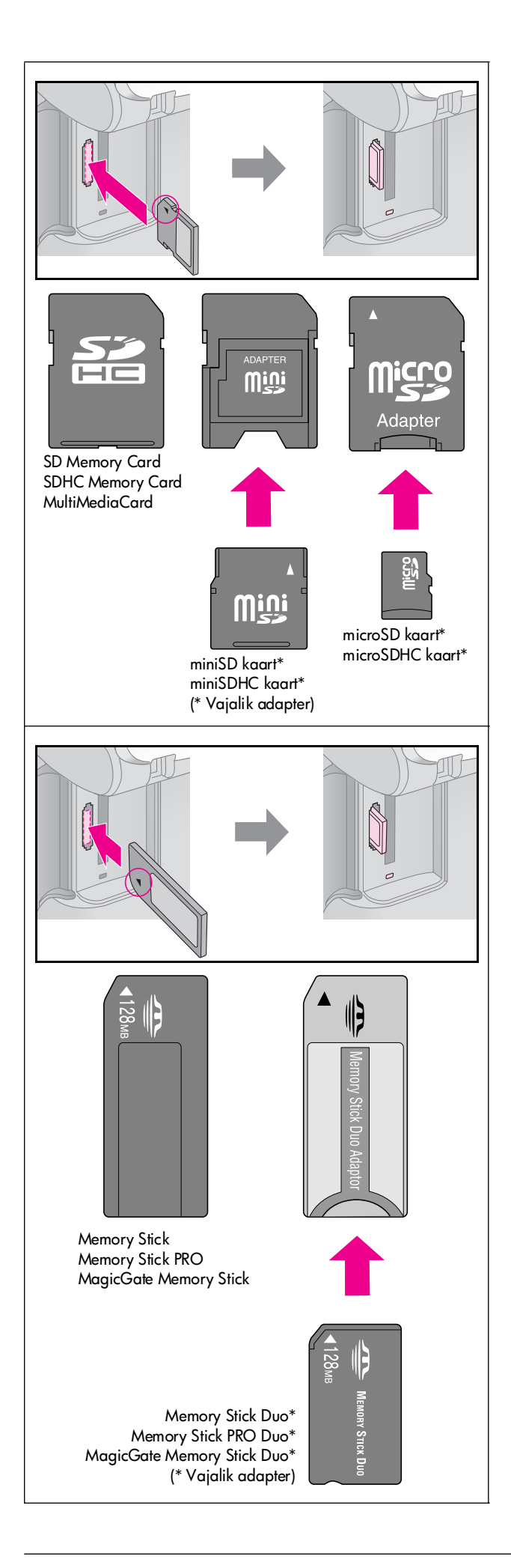

### Ettevaatust:

Kontrollige kindlasti kaardi sisestamissuunda, ja kui kaart vajab adapterit, kinnitage enne kaardi sisestamist kindlasti adapter. Muidu võib juhtuda, et te ei saa kaarti seadmest välja võtta.

- 5. Veenduge, et mälukaardi valgusindikaator vilgub ja jääb siis põlema.
- 6. Sulgege mälukaardi pesa luuk.

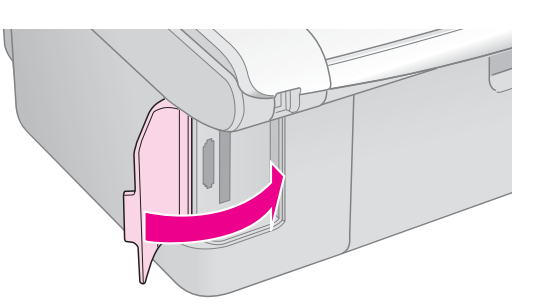

#### Ettevaatust:

- D Ärge sisestage mitut mälukaarti korraga.
- Ärge püüdke mälukaarti jõuga pessa suruda. Mälukaart ei lähe lõpuni sisse. Kaardi jõuga surumisel võite vigastada seadet, mälukaarti või mõlemat.
- Kui kaart on sisestatud, hoidke mälukaardi pesa luuk suletuna. See kaitseb mälukaarti ja pesa tolmu ja staatilise elektri eest, mis võivad andmeid mälukaardilt kustutada või seadet vigastada.
- Staatiline elekter võib mälukaardi töös tõrkeid esile kutsuda.

#### Märkus:

- Mälukaardilt saab printida üksnes värvifotosid, mitte must-valgeid fotosid.
- Kui seadmega on ühendatud digikaamera, lahutage see enne mälukaardi sisestamist.

### Mälukaardi väljavõtmine

- 1. Kontrollige, kas kõik printimistööd on lõppenud.
- 2. Avage mälukaardi pesa luuk.
- 3. Kontrollige, et mälukaardi valgusindikaator ei vilguks.
- 4. Võtke mälukaart välja, tõmmates selle otse pesast välja.
- 5. Sulgege mälukaardi pesa luuk.

#### Ettevaatust:

- Enne mälukaardi väljavõtmist või printeri väljalülitamist oodake, kuni mälukaardi valgusindikaator lõpetab vilkumise, muidu võite mälukaardile talletatud andmed kaotada.
- Kui arvutis kasutatakse Windows 2000 või XP-d, ärge lülitage välja ega lahutage USB-kaablit sel ajal, kui mälukaart on sees; sellega võite mälukaardile talletatud andmed kaotada. Lisateavet leiate elektroonilisest Kasutusjuhendist.

# Fotode valimine ja printimine indekspildilt

Prinditavad fotod võite valida indekspildilt. Kõigepealt printige indekspilt, kus on pisipiltidena kõik mälukaardil olevad fotod. Seejärel märkige indekspildil fotod, mida soovite printida, skaneerige leht ning valitud fotod prinditakse automaatselt.

### Indekspildi printimine

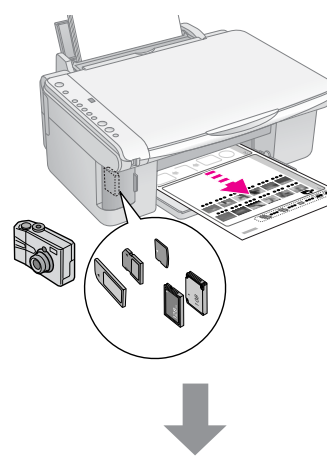

### Fotode valimine indekspildilt

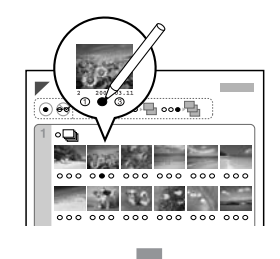

### Indekspildi skaneerimine

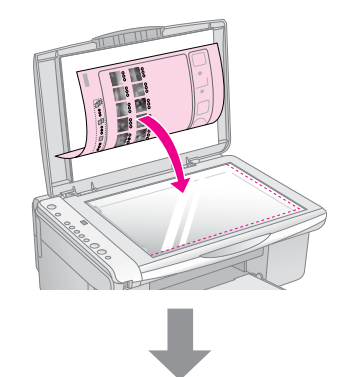

### Valitud fotode printimine

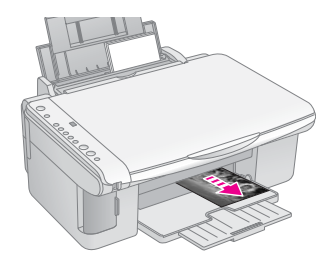

### 1. Indekspildi printimine

1. Laadige sisse mitu lehte tavalist A4 paberit (→ lk 8).

Igale lehele prinditakse kuni 30 kujutist, seega, kui teie kaardil on rohkem kui 30 fotot, tuleb sisestada indekspiltide printimiseks rohkem paberilehti.

- 2. Sisestage mälukaart (➡ lk 12).

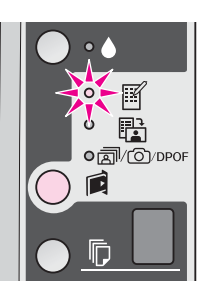

- Veenduge, et valitud on 
   [Plain Paper] (Tavapaber) ja A4.
- Vajutage nuppu 
   Start 0000 [Color] (Alusta värvilist). Valgusindikaator On (Sees) vilgub ja indekspilt prinditakse välja.

Kui printimine on vaja tühistada, vajutage nuppu **Stop** (Seiska).

#### Märkus:

- Kontrollige, kas indekspildi ülemisse vasakusse nurka on prinditud kolmnurgamärk. Kui indekspilt on vigaselt prinditud, ei saa seade seda skannida.
- Kui mälukaardil on palju fotosid, võib indekspildi printimisele kuluda mitu minutit.
- Kui indekspilte on mitu, prinditakse alates viimasest lehest, seega esmajärjekorras kõige uuemad fotod.

### 2. Fotode valimine indekspildilt

Valiku tegemiseks täitke indekspildil olevad ringid tumeda pastapliiatsi või pliiatsiga.

Õige:

VALE:

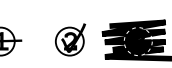

Valige **All** (Kõik) igast fotost ühe eksemplari printimiseks või täitke iga foto all olev number 1, 2 või 3 eksemplari valimiseks.

# *3. Indekspildi skaneerimine ja valitud fotode printimine*

1. Asetage indekspilt alaspidi dokumendialuse ülemisse vasakusse serva, nii et lehe ülemine serv oleks vastu dokumendialuse vasakut serva.

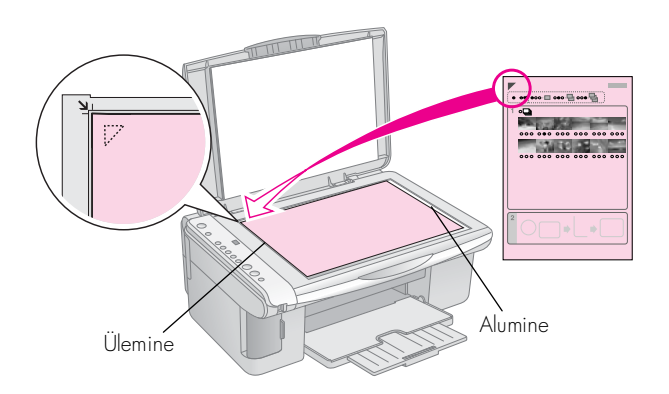

- 2. Sulgege dokumendikaas.
- Laadige sisse seda tüüpi paber, millele soovite printida (➡ lk 8). Laadige sisse piisavalt lehti vastavalt prinditavate fotode arvule.
- Veenduge, et valgusindikaator 
   <sup>th</sup> [Print from Index Sheet] (Prindi indekspildilt) põleb.

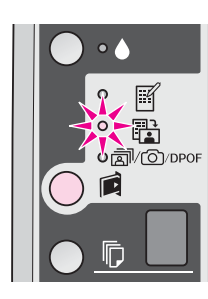

Valige 
 <sup>□</sup> [Plain Paper] (Tavapaber) või 
 <sup>□</sup> [Photo Paper] (Fototrükipaber) (olenevalt sellest, kumba sisse laadisite).

Kui valitud on <sup>□</sup> [**Plain Paper**] (Tavapaber), jäävad prinditud fotod valge äärisega. Kui valitud on **□** [**Photo Paper**] (Fototrükipaber), prinditakse fotod ilma ääriseta paberi servast servani.

- 6. Valige laaditud paberi formaat.
- Vajutage nuppu 
   Start 0000 [Color] (Alusta värvilist). Indekspilt skaneeritakse ja fotod prinditakse välja.

Kui printimine on vaja katkestada, vajutage nuppu **♥ Stop** (Seiska).

#### Märkus:

Kui indekspilte on mitu, oodake iga kord, kuni printimine on lõpetatud. Seejärel korrake æltoodud samme iga täiendava lehe skaneerimiseks ja sellelt printimiseks.

### All Photos (Kõik fotod) või DPOF Photos (DPOF-fotod) printimine

Et printida kõigist kaardil olevatest fotodest üks eksemplar või printida üksnes kaamera DPOF-funktsiooniga eelnevalt valitud fotod, toimige järgmiselt.

- Laadige printerisse seda tüüpi paber, millele soovite printida (⇒ lk 8). Laadige sisse piisavalt lehti vastavalt prinditavate fotode arvule.
- 2. Sisestage mälukaart (➡ lk 12).

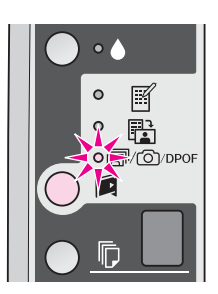

#### Märkus:

Kui mälukaart DPOF-andmeid ei sisalda, prinditakse üks eksemplar igast mälukaardil olevast fotost.

 Valige □ [Plain Paper] (Tavapaber) või ा [Photo Paper] (Fototrükipaber) (olenevalt sellest, kumba sisse laadisite).

Kui valitud on **□** [**Plain Paper**] (Tavapaber), jäävad prinditud fotod valge äärisega. Kui valitud on **□** [**Photo Paper**] (Fototrükipaber), prinditakse fotod ilma ääriseta paberi servast servani.

- 5. Valige laaditud paberi formaat.
- 6. Fotode printimiseks vajutage nuppu

   Start 0000 [Color] (Alusta värvilist).

Kui printimine on vaja tühistada, vajutage nuppu **♥ Stop** (Seiska). Fotode printimiseks võite ühendada kaamera otse printeriga.

# Nõuded digikaamerale

Veenduge, et kaamera ja sellega tehtud fotod vastavad alltoodud tingimustele.

| Otseprindi-<br>funktsioon | PictBridge või USB DIRECT-PRINT            |
|---------------------------|--------------------------------------------|
| Faili vorming             | JPEG                                       |
| Kujutise<br>formaat       | 80 × 80 pikselit kuni 9200 × 9200 pikselit |

# Ühendamine ja printimine

- 1. Veenduge, et printer ei prindi hetkel arvutist, ja võtke mälukaardid printerist välja.
- Laadige printerisse seda tüüpi paber, millele soovite printida (⇒ lk 8). Laadige sisse piisavalt lehti vastavalt prinditavate fotode arvule.
- Valige 
   [Plain Paper] (Tavapaber) või 
   [Photo Paper] (Fototrükipaber) (olenevalt sellest, kumba sisse laadisite).

Kui valitud on <sup>□</sup> [**Plain Paper**] (Tavapaber), jäävad prinditud fotod valge äärisega. Kui valitud on <sup>□</sup> [**Photo Paper**] (Fototrükipaber), prinditakse fotod ilma ääriseta paberi servast servani.

- 4. Valige laaditud paberi tüüp.
- 5. Ühendage kaamera komplekti kuuluv USB-kaabel printeri välisseadmete USB-porti.

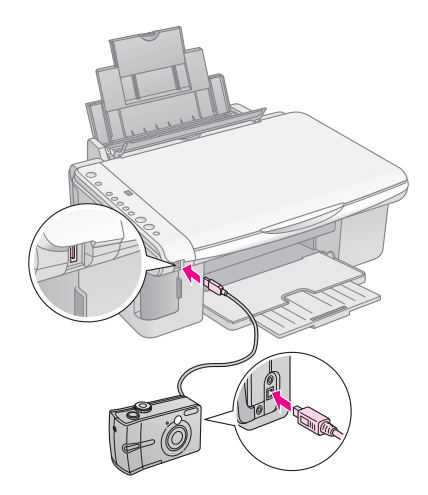

6. Veenduge, et kaamera on sisse lülitatud, ja valige kaamerast fotod, mida soovite printida, seadke vajalikud sätted ja printige fotod välja. Vt lähemalt kaamera juhendist.

### Märkus:

- □ Kui kaamera ei ühildu PictBridge'i või USB DIRECT-PRINT'iga, hakkab aknas © [Copies] (Koopiad)
   P kahekordselt vilkuma ning vilkuma hakkavad ka valgusindikaatorid □ Error (Veaindikaator) ja 쿄/☉/DPOF [Print All/DPOF/PictBridge] (Prindi kõik/DPOF/Pictbridge). Epson ei saa garanteerida ühilduvust kõikide kaameratega.
- Sõltuvalt printeri sätetest ja digikaamerast ei pruugi see toetada kõiki paberitüübi ja formaadi ning paigutuse kombinatsioone.
- Mõned teie digitaalkaamera sätted võivad väljatrükil mitte kajastuda.

Käesolevas peatükis kirjeldatud toimingud tagavad seadme töökindluse. Samuti leiate siit juhiseid tindikassettide vahetamiseks ja seadme transportimiseks.

# Tindikassettide vahetamine

Kui tindiindikaator 🌢 hakkab vilkuma, hakkab tint ühes või mitmes kassetis lõppema. Veenduge, et teil on olemas uued tindikassetid.

Kui tindiindikaator 🌢 jääb põlema, on vaja vastavad kassetid vahetada.

### Nõuanne:

Üle kuue kuu vanuse kasseti trükikvaliteet võib halveneda. Vajaduse korral proovige puhastada trükipea (➡ "Trükipea puhastamine" lk 20). Kui väljatrükid ei ole kõige paremad, võite vahetada kasseti.

### Tindikasseti oleku kontrollimine

Trükipea kontrollimisel võite kontrollida ka tindikassettide olekut (➡ "Trükipea kontrollimine" lk 20). Prinditud testlehel näete protsentides igasse kassetti jäänud tintihulka.

Kui tint hakkab lõppema, hoidke vahetuskassetid käepärast. Tühja kassetiga ei ole võimalik printida.

### Märkus:

Teiste tootjate tindi kvaliteeti ega töökindlust Epson ei garanteeri. Kui seadmes on mõne teise tootja tindikassett, ei näidata selle kasseti olekut.

### Tindikassettide ostmine

Kasutage need Epsoni tindikassetid ära kuue kuu jooksul alates nende paigaldamisest ja enne kõlblikkusaja lõppu.

| Värviline           | Osa number    |               |
|---------------------|---------------|---------------|
|                     | DX5000-seeria | CX4900-seeria |
| Black (Must)        | T0711         | T0731         |
| Cyan (Sinine)       | T0712         | T0732         |
| Magenta<br>(Punane) | T0713         | T0733         |
| Yellow<br>(Kollane) | T0714         | T0734         |

### Ettevaatust:

Epson soovitab kasutada Epsoni originaaltindikassette. Teiste tootjate tindikassettide kasutamine võib põhjustada rikkeid, mis ei kuulu Epsoni garantii alla, ning võib teatud tingimustel esile kutsuda tõrkeid printeri töös. Teiste tootjate tindi kvaliteeti ega töökindlust Epson ei garanteeri. Teiste tootjate tindikasseti kohta ei väljasta seade olekuteavet.

### Tindikassettidega seotud ettevaatusabinõud

### Noiatus:

Kui tinti satub kätele, peske neid põhjalikult seebi ja veega. Kui tinti satub silma, loputage silmi kohe veega. Ebamugavustunde või nägemisprobleemide püsimisel pöörduge kohe arsti poole.

- Seadme vigastamise vältimiseks ärge kunagi liigutage trükipead käega.
- Tühja tindikassetiga ei saa kopeerimist ega printimist jätkata ka siis, kui teistes kassettides on veel tinti.
- Jätke tühi tindikassett seniks seadmesse, kuni vahetuskassett on olemas. Muidu võib trükipea düüsidesse jäänud tint kuivada.
- Igal tindikassetil olev kiip jälgib kassetist kasutatud tindikogust. Kord eemaldatud ning siis tagasipaigaldatud kassetti saab taas kasutada. Iga paigaldamisega kasutatakse aga teatav hulk tinti ära, sest printer kontrollib automaatselt selle töökindlust.
- Vähe tinti sisaldavaid tindikassette ei saa tagasipaigaldamisel kasutada.

# Tindikassettide väljavõtmine ja paigaldamine

Enne alustamist veenduge, et teil on olemas uus tindikassett. Kui alustate kasseti vahetamist, peate kõik sammud ühe korraga läbi tegema.

- 1. Veenduge, et seade on sisse lülitatud.
- 2. Veenduge, et dokumendikaas on suletud, ja tõstke skanner üles.

### Ettevaatust:

Kui dokumendikaas on avatud, ärge skannerit tõstke.

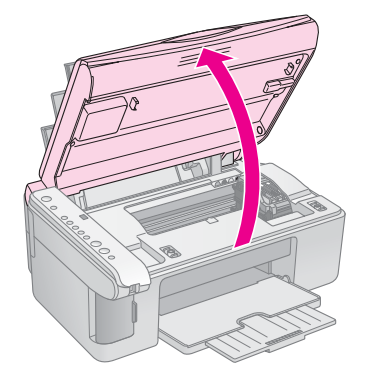

Eesti

3. Vajutage tindinuppu ♦ ja vabastage see.

Tindikassettide hoidik liigub kontrollimisasendisse ja indikaator **On** (Toide) ja tindiindikaator  $\blacklozenge$  vilguvad. Kui üks kassett on tühjenemas või tühi, viib seade selle kasseti märgi  $\measuredangle$  juurde.

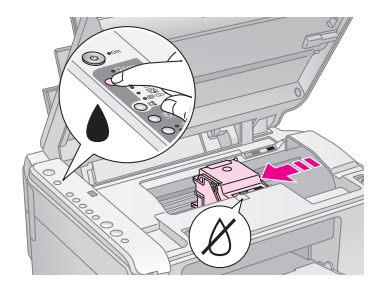

Kui ükski kassett ei ole tühjenemas ega tühi, liigub trükipea tindikassettide vahetamise asendisse. Jätkake 5. sammust.

### Märkus:

Ärge hoidke tindinuppu ♦ all. Kui seda kolm sekundit või kauem all hoida, algab trükipea puhastamine.

- 4. Vajutage uuesti tindinuppu ●.
  - Kui mitu kassetti on tühjenemas või tühjad, liigub märgi & juurde järgmine kassett.
  - Kui kõik tühjad või tühjenemas kassetid on leitud, liigub trükipea tindikassettide vahetamise asendisse.

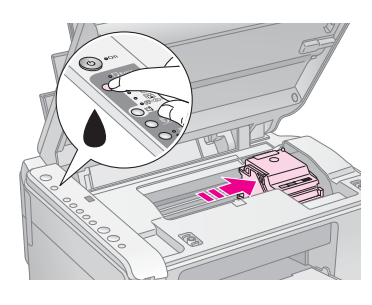

5. Avage kassettide luuk.

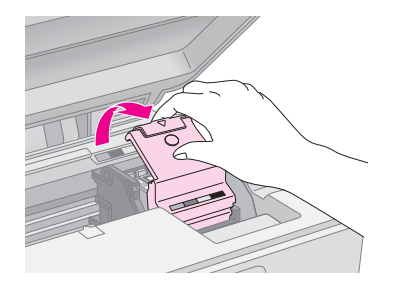

### Ettevaatust:

- Ärge püüdke kassettide luuki avada trükipea liikumise ajal. Oodake, kuni kassetid on liikunud vahetusasendisse.
- 🗅 Ärge puudutage alloleval joonisel esiletõstetud osi.

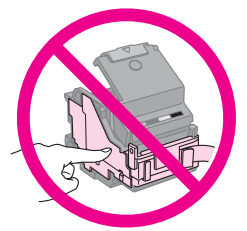

 Võtke välja kassett, mida soovite vahetada. Pigistage lapatsit kasseti tagaküljel ja tõstke see otse välja. Kõrvaldage see hoolikalt.

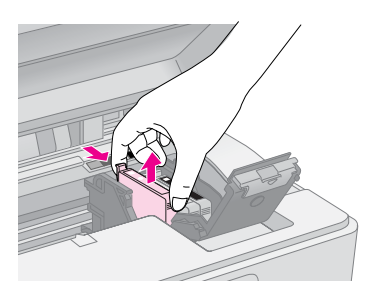

### Ettevaatust:

Ärge täitke tindikassette. Teiste tootjate tindikassettide kasutamine peale Epsoni võib põhjustada rikkeid, mis ei kuulu Epsoni garantii alla ning võib teatud tingimustel esile kutsuda tõrkeid printeri töös.

7. Enne uue tindikasseti karbi avamist raputage seda neli-viis korda. Seejärel võtke see pakendist välja.

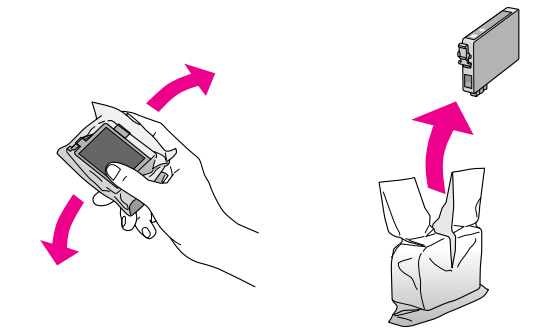

### Ettevaatust:

Ärge puudutage kasseti küljel olevat rohelist kiipi. See võib tindikasseti rikkuda.

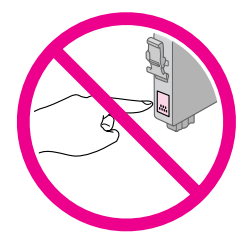

8. Eemaldage tindikasseti põhjal olev kollane kleeplint.

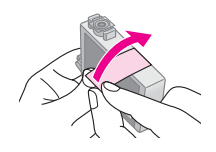

### Ettevaatust:

- Kollane kleeplint tuleb eemaldada enne tindikasseti paigaldamist, muidu võib trükikvaliteet langeda või printimist ei toimu.
- Kui kassett paigaldati koos kollase kleeplindiga, võtke kassett printerist välja, eemaldage lint ja paigaldage kassett tagasi.
- Ärge eemaldage kasseti põhjalt läbipaistvat kleepriba, muidu võib kassett kasutuskõlbmatuks muutuda.

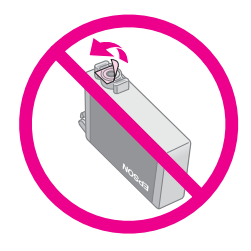

 Ärge eemaldage ega vigastage kassetil olevat silti; tint võib välja valguda.

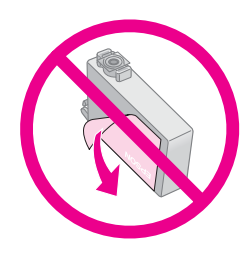

9. Paigaldage uus tindikassett hoidikusse ja suruge seda alla, kuni see klõpsuga paika läheb.

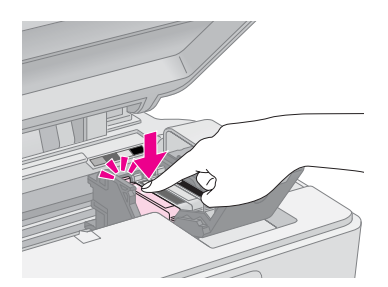

- 10. Vahetage ka muud tindikassetid, mis nõuavad väljavahetamist.
- 11. Sulgege tindikassettide luuk ja suruge seda alla, kuni see klõpsuga paika läheb.

### Ettevaatust:

Kui luuki on raske sulgeda, kontrollige, kas kõik kassetid on kindlalt oma pesades. Suruge iga kassetti alla, kuni see klõpsuga paika läheb. Ärge püüdke luuki jõuga sulgeda.

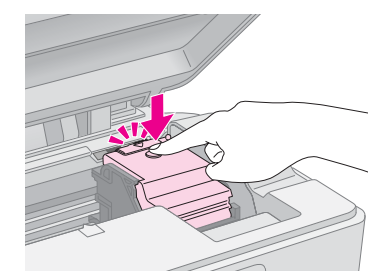

12. Sulgege skanner.

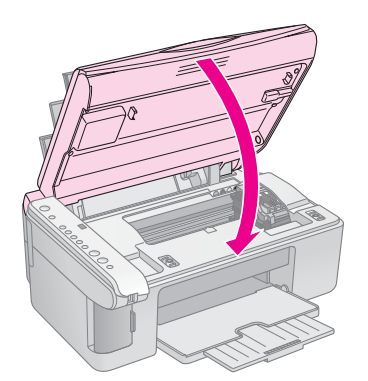

13. Vajutage tindinuppu ▲.

Algab seadme tindiga täitmine ja valgusindikaator On (Toide) hakkab vilkuma. See kestab umbes minuti. Kui see on lõppenud, lõpetab valgusindikaator On (Toide) vilkumise ja jääb põlema ning tindiindikaator ♦ kustub.

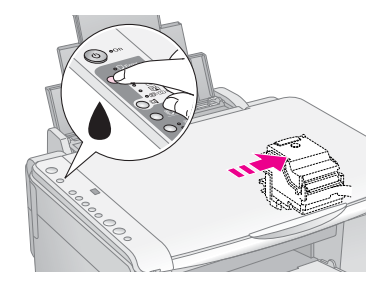

### Ettevaatust:

Ärge tindiga täitmise ajal seadet välja lülitage; see raiskab tinti.

#### Märkus:

Kui tindiindikaator ♦ jääb põlema (ei vilgu), võib tindikassett olla valesti paigaldatud. Vajutage uuesti tindinuppu ♦ ja paigaldage tindikassett uuesti, kuni see klõpsuga paika läheb.

### Trükipea kontrollimine ja puhastamine

Kui väljatrükid muutuvad ootamatult heledaks, värve on puudu või üle lehe kulgeb heledaid või tumedaid jooni, on vaja trükipead puhastada. Sellega puhastate trükipea düüsid, mis ummistuvad, kui seadet pole kaua kasutatud.

#### Nõuanne:

Trükikvaliteedi säilitamiseks soovitame seadet vähemalt korra kuus käivitada.

### Trükipea kontrollimine

Võite printida düüside kontrolli mustri, et näha, kas mõni trükipea düüsidest on ummistunud, või kontrollida tulemusi pärast trükipea puhastamist.

- 1. Lülitage seade välja.
- Asetage seadmesse A4-formaadis tavalist paberit (→ lk 8).
- 3. Hoides tindinuppu **♦** all, vajutage nuppu <sup>()</sup> **On** (Toide) ja hoidke seda ligikaudu kolm sekundit all.

Seade lülitub sisse ja prindib testlehe. Prinditud testlehel näete protsentides igasse kassetti jäänud tintihulka:

4. Uurige väljaprinditud düüside kontrolli mustrit. Kaldjooned peavad olema ühtlased, ilma tühikuteta, nagu näidatud.

|   | <br> | <br> |
|---|------|------|
|   | <br> |      |
|   |      |      |
|   | <br> | <br> |
| - | <br> | <br> |
| H | <br> | <br> |
|   | <br> |      |
|   |      |      |

- Kui muster on korras, pole tindipead vaja puhastada.
- Kui mustris esineb tühimikke (nagu alloleval joonisel), puhastage trükipea järgmises lõigus esitatud juhiste järgi.

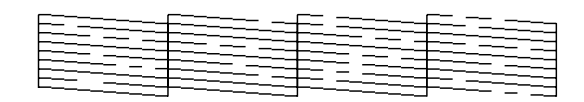

### Trükipea puhastamine

Trükipea puhastamiseks, et see saaks õigesti tinti väljastada, toimige järgmiselt. Enne kui trükipead puhastama asute, kontrollige tindidüüse, et teada saada, kas trükipea vajab puhastamist (➡ "Trükipea kontrollimine" lk 20).

#### Märkus:

- Trükipea puhastamiseks kasutatakse tinti, seepärast puhastage seda vaid siis, kui kvaliteet halveneb.
- □ Kui tindiindikaator ♦ süttib või vilgub, ei saa trükipead puhastada. Peate kõigepealt vahetama vastava tindikasseti
   (➡ "Tindikassettida vahetamine" lk 17)
  - (➡ "Tindikassettide vahetamine" lk 17).

- Veenduge, et seade on sisse lülitatud ja valgusindikaator ♦ ei põle.
- Hoidke tindinuppu ▲ kolm sekundit all, kuni valgusindikaator On (Toide) hakkab vilkuma. Algab pea puhastamise tsükkel ja valgusindikaator On (Toide) hakkab vilkuma.

### Ettevaatust:

Trükipea puhastamise ajal ei tohi seadet välja lülitada. Sellega võite seadet rikkuda.

 Kui valgusindikaatori On (Toide) vilkumine lõpeb, printige tulemuste kontrollimiseks düüside kontrollmuster (➡ "Trükipea kontrollimine" lk 20).

Kui mustris on ikka veel tühimikke või see on nõrk, puhastage trükipea uuesti ja kontrollige siis jälle düüse.

### Märkus:

Kui kolm-neli puhastustsüklit ei anna mingit tulemust, lülitage seade välja ja jätke järgmise päevani seisma. Kuivanud tint peaks selle ajaga pehmemaks muutuma. Seejärel proovige trükipead uuesti puhastada. Kui trükikvaliteet ikkagi ei parane, on üks kassettidest ilmselt vananenud või rikutud või vajab väljavahetamist (➡ "Tindikassettide vahetamine" lk 17).

# Trükipea joondamine

Kui düüside kontrollmustri vertikaaljooned on valesti joondatud, võib kasu olla trükipea joondamisest.

Trükipea joondamiseks vajutage nuppe või käivitage arvutist trükipea joondamise utiliit. Täpsemaks joondamiseks on siiski parem vastavat utiliiti kasutada.

Trükipea joondamiseks nuppude abil toimige järgmiselt:

- 1. Veenduge, et seade on välja lülitatud.
- Asetage seadmesse A4-formaadis tavalist paberit (→ lk 8).
- 3. Hoides nuppu <sup>®</sup> [**Copies**] (Koopiad) all, vajutage nuppu <sup>(b)</sup> **On** (Toide) ja hoidke seda ligikaudu kolm sekundit all.

Prinditakse neli joondamismustrite rida.

- 4. Vaadake mustrit #1 ja leidke kõige ühtlasemalt prinditud ruut, milles pole märgata triipe ega jooni.
- Vajutage nuppu D [Copies] (Koopiad), kuni aknasse
   D [Copies] (Koopiad) kuvatakse selle ruudu number.
- 6. Vajutage nuppu **♦ Start ●** [**B&W**] (Alusta must-valget).
- 7. Teiste joondusmustrite puhul korrake punkte 5 kuni 6.

# Seadme puhastamine

Seadme töökindluse säilitamiseks puhastage seda aeg-ajalt alltoodud juhiste järgi.

- 1. Lahutage toitekaabel.
- 2. Eemaldage paberisööturist paber.
- 3. Eemaldage pehme harja või pintsliga paberisööturist tolm ja mustus.
- 4. Kui dokumendialuse klaaspind on määrdunud, puhastage seda pehme, kuiva ja puhta lapiga. Kui klaaspind on muutunud rasvaseks või kattunud muu raskestieemaldatava ainega, võtke appi väike kogus klaasipuhastusvahendit ja pehme lapp. Pühkige alus korralikult kuivaks.
- 5. Kui tinti satub seadme sisemusse, pühkige tint pehme, kuiva ja puhta lapiga joonisel näidatud piirkonnast ära.

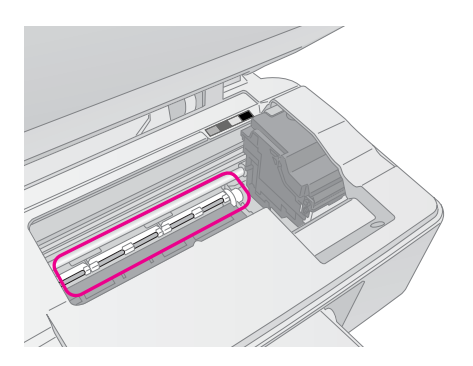

### Hoiatus:

Ärge puudutage seadme sees olevaid kange ega rullikuid.

#### Ettevaatust:

- 🗅 Ärge vajutage jõuga dokumendialuse klaaspinnale.
- Ärge kriipige ega vigastage dokumendialuse klaaspinda ega kasutage puhastamiseks tugevatoimelisi või abrassiivseid puhastusvahendeid. Rikutud klaaspind võib halvendada skaneerimise kvaliteeti.
- D Ärge määrige trükipea kelgu all olevaid metallosi.
- Seadet ei tohi puhastada piirituse ega lahustiga. Sellised kemikaalid võivad rikkuda nii seadme osi kui ka korpust.
- □ Hoidke printimis- ja skaneerimismehhanisme ning elektroonilisi komponente niiskuse eest.
- Ärge pihustage seadme sisemusse määrdeaineid. Sobimatu määre võib mehhanismi kahjustada. Kui seadet on vaja määrida, võtke ühendust seadme edasimüüja või teenindusega.

## Seadme transportimine

Kui seadet on vaja teise kohta viia, tuleb see asetada kasti, millesse toode oli ostes pakitud, või mõnda teise sama suurde kasti.

### Ettevaatust:

- Seadme transportimisel vältige selle kallutamist ning küljele või alaspidi seadmist, muidu võib kassettidest tinti lekkida.
- Jätke tindikassetid seadmesse, kuna kassettide väljavõtmine transportimise ajaks võib printerit kahjustada.
- 1. Võtke paber lehesööturist välja ja veenduge, et seade on välja lülitatud.
- 2. Avage skanner ja kontrollige, et trükipea oleks algasendis paremal ääres.
- 3. Kinnitage tindikasseti hoidik kleeplindiga korpuse külge, nagu näidatud.

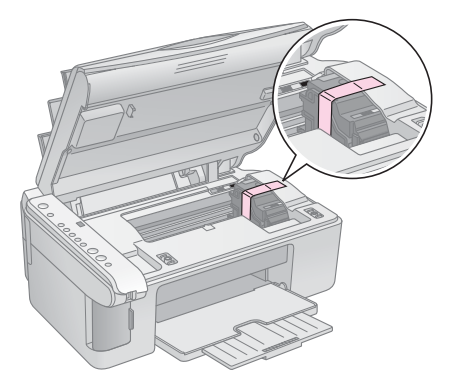

- 4. Sulgege skanner.
- 5. Tõmmake pistik elektrikontaktist välja ja lahutage USB-kaabel arvutist.
- 6. Sulgege paberitugi, sööturi piire ja väljastussalv.

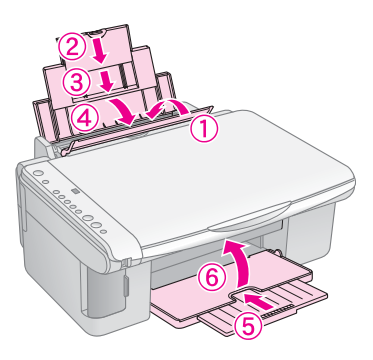

7. Pakkige seade kasti tagasi, kasutades kaasas olnud kaitsematerjale.

Hoidke seadet transportimisel horisontaalselt. Kui seade on teisaldatud, eemaldage trükipead hoidev kleeplint. Kui täheldate trükikvaliteedi langust, puhastage trükipea (➡ "Trükipea kontrollimine ja puhastamine" lk 20) või joondage see (➡ "Trükipea joondamine" lk 20). Kui seadme töös esineb tõrge, vaadake probleemi võimaliku põhjuse leidmiseks juhtpaneeli valgusindikaatoreid ja koodi või tähte aknas 🖗 [**Copies**] (Koopiad).

Võite vaadata ka "Probleemid ja lahendused" lk 24, mis sisaldab soovitusi veaotsinguks, kui seadet kasutatakse ilma arvutita. Seadme kasutamisel koos arvutiga leiate nõuandeid CD-ROMil asuvast "Kasutusjuhendist".

# Veaindikaatorid

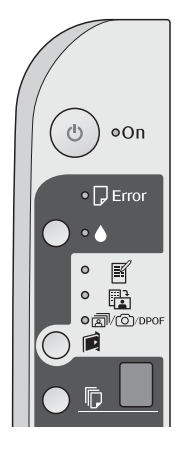

- •: Näitab, et indikaator põleb
- ". Näitab, et indikaator vilgub

| Valgusindikaatorid/kood                                                                                                 | Põhjus                                                       | Lahendus                                                                                                    |
|----------------------------------------------------------------------------------------------------|--------------------------------------------------------------|----------------------------------------------------------------------------------------------------|
| ● 🖓 Error (Viga)                                                                                                    | Paberisööturis puudub<br>paber.                              | Asetage sööturisse paberit (➡ "Paberi käsitsemine" lk 8). Seejärel vajutage<br>jätkamiseks � <b>Start</b> 0000 [ <b>Color</b> ] (Alusta värvilist) või toimingu tühistamiseks<br>♥ <b>Stop</b> (Seiska).                                                    |
|                                                                                                    | Lehesööturisse on laaditud<br>mitu lehte.                    | Võtke välja ja laadige paber uuesti (➡ "Paberi käsitsemine" lk 8). Seejärel<br>vajutage jätkamiseks � <b>Start</b> 0000 [ <b>Color</b> ] (Alusta värvilist) või toimingu<br>tühistamiseks <b>© Stop</b> (Seiska).                                           |
| 🗑 🖵 Error (Viga)                                                                                                    | Paber on kinni jäänud.                                       | Kõrvaldage paberiummistus (➡ "Paberisöötmisprobleemid" lk 24).                                                                                                    |
| ₩ ♦                                                                                                    | Tindikassett hakkab<br>tühjenema.                            | Vahetage tindikassett (➡ "Tindikassettide vahetamine" lk 17).                                                                                                    |
| • •                                                                                                    | Tindikassett on tühi või<br>on valesti paigaldatud.          | Tühja kassetiga ei ole võimalik printida. Vahetage tindikassett<br>(➡ "Tindikassettide vahetamine" lk 17).                                                                                                    |
| ₩ 🛛 Error (Viga)<br>₩                                                                                                   | Seadmesse sisestatud<br>mälukaarti ei toetata.               | Võtke mälukaart välja (➡ "Mälukaardi käsitsemine" lk 12).                                                                                                    |
| Print Index Sheet -A4-<br>(Prindi indekspilt A4)                                                                        | Mälukaardil pole ühtegi<br>korrektset fotot.                 |                                                                                                    |
| Print From Index Sheet<br>(Prindi indekspildilt)                                                                        |                                                              |                                                                                                    |
|                                                                                                    |                                                              |                                                                                                    |
| [Copies] (Koopiad)                                                                                                    |                                                              |                                                                                                    |
| <ul> <li>♥ □ Error (Viga)</li> <li>♥ □</li> <li>Print From Index Sheet<br/>(Prindi indekspildilt)</li> </ul>            | Indekspildi asetus oli vale,<br>mistõttu seda ei tuvastatud. | Paigutage indekspilt õigesti dokumendialusele, seades lehe ülemise serva<br>klaasaluse vasaku servaga kohakuti. Seejärel vajutage jätkamiseks<br><b>§ Start</b> 0000 [ <b>Color</b> ] (Alusta värvilist) või toimingu tühistamiseks <b>§ Stop</b> (Seiska). |
| [Copies] (Koopiad)                                                                                                    |                                                              | (♥ "Fotode valimine ja printimine indekspildilt" lk 14).                                                                                                    |
| <ul> <li>Error (Viga)</li> <li>Print from Index Sheet<br/>(Prindi indekspildilt)</li> <li>[Copies] (Koopiad)</li> </ul> | Indekspilt on valesti<br>märgitud.                           | Eemaldage indekspilt, märkige õigesti ja proovige uuesti (➡ "2. Fotode valimine<br>indekspildilt" lk 14).                                                                                                    |

| Valgusindikaatorid/kood                                                                                                    | Põhjus                                        | Lahendus                                                                                                    |
|----------------------------------------------------------------------------------------------------|-----------------------------------------------|----------------------------------------------------------------------------------------------------|
| <ul> <li>Fror (Viga)</li> <li>Print From Index Sheet<br/>(Prindi indekspildilt)</li> <li>[Copies] (Koopiad)</li> </ul>                                                                                                    | Indekspildi ja mälukaardi<br>fotod ei ühti.   | Võtke mälukaart välja ja sisestage see mälukaart, millega indekspilt prinditi, või<br>siis asetage dokumendialusele õige indekspilt. Seejärel vajutage jätkamiseks<br><b>§ Start</b> 0000 [ <b>Color</b> ] (Alusta värvilist) või toimingu tühistamiseks <b>§ Stop</b> (Seiska). |
| <ul> <li>♥ Error (Viga)</li> <li>♥ @/@/DPOF</li> <li>Print All /</li> <li>DPOF/PictBridge</li> <li>(Prindi kõik /DPOF/</li> <li>PictBridge)</li> <li>♥ [Copies] (Koopiad)</li> <li>F</li> <li>Kood P vilgub topelt.</li> </ul> | On ühendatud seade, mida<br>ei toetata.       | Eemaldage ühendatud seade või vajutage nuppu © <b>Stop</b> (Seiska).<br>Kui digikaamerat toetatakse, vilgub <b>P</b> tavaliselt.                                                                                                    |
| <ul> <li>▶ Frror (Viga)</li> <li>▶ [Copies] (Koopiad)</li> </ul>                                                                                                    | Paberipaksuse hoob on<br>seatud asendisse ⊠.  | Seadke paberipaksuse hoob asendisse 🗅.                                                                                                    |
| <ul> <li>Frror (Viga)</li> <li>Kõik muud<br/>valgusindikaatorid</li> <li>[Copies] (Koopiad)</li> </ul>                                                                                                    | Printeri tindijääkide padi on<br>küllastunud. | Pöörduge selle vahetamiseks edasimüüja poole (➡ "Klienditoe poole<br>pöördumine" lk 26).                                                                                                    |
| <ul> <li>Kõik muud</li> <li>valgusindikaatorid</li> <li>[Copies] (Koopiad)</li> </ul>                                                                                                    | Seadme viga.                                  | Lülitage seade välja ja uuesti sisse. Kui ilmub ikka veateade, pöörduge<br>edasimüüja poole (➡ "Klienditoe poole pöördumine" lk 26).                                                                                                    |

# Probleemid ja lahendused

Kui seadme kasutamisel tekib probleeme, vaadake alltoodud lahendusi.

### Seadistusprobleemid

### Pärast seadme sisselülitamist kostub müra.

Kontrollige, et kaitselint ei takistaks trükipea liikumist. Pärast trükipea vabastamist lülitage toide välja, oodake veidi ja lülitage uuesti sisse.

# Pärast tindikasseti paigaldamist kostub seadmest müra.

- Pärast tindikasseti paigaldamist tuleb tindiväljastussüsteem tindiga täita. Oodake, kuni täitmine lõpeb, ja lülitage siis seade välja. Kui lülitate seadme liiga vara välja, võib see kasutada järgmisel sisselülitamisel rohkem tinti.
- Kontrollige, et tindikassetid on kindlalt paigas ning et seadmes ei oleks pakkematerjale. Avage kassettide luuk ja suruge kassetid alla, kuni need klõpsuga paika lähevad. Lülitage toide välja, oodake veidi ja lülitage uuesti sisse.

# Pärast tarkvara installimist ei avanenud arvuti taaskäivitamist pakkuv aken.

 Tarkvara installimine on puudulik. Väljutage CD-ROM, sisestage uuesti ja installige tarkvara.

### Printimise ja kopeerimisega seotud probleemid

### Seade on sisse lülitatud, kuid ei prindi.

■ Tehke tindidüüside kontroll (→ "Trükipea kontrollimine" lk 20). Kui printer ei prindi, võib osutuda vajalikuks puhastada trükipead.

# Seadmest kostab printimisheli, kuid printimist ei toimu.

- Trükipea düüsid võivad vajada puhastamist
   () "Trükipea kontrollimine" lk 20).
- Kontrollige, et seade oleks tasasel, kindlal pinnal.

### Veerised ei ole õiged.

- Kontrollige, kas originaal paikneb dokumendialuse ülemises vasakus nurgas.
- Kui servad jäävad kopeerimata, nihutage originaali nurgast veidi eemale.
- Kontrollige, kas paberi formaadi sätted vastavad laaditud paberile.

- Kontrollige, et paber oleks laaditud lühem külg ees lehesööturi paremale poolele, vasak servajuhik kergelt paberi vastas ( "Paberi laadimine" lk 8).
- Ärge laadige paberit rohkem, kui vasaku servajuhiku siseküljel paiknev noolemärk ≚ näitab (➡ "Paberi laadimine" lk 8).

### Seadmest väljuvad tühjad lehed.

- Kontrollige, kas paberi formaadi sätted vastavad laaditud paberile.
- Trükipea düüsid võivad vajada puhastamist
   () "Trükipea puhastamine" lk 20).

### Paberisöötmisprobleemid

### Paber ei lähe õigesti sisse või jääb kinni.

- Kui paber ei lähe sisse, võtke see lehesööturist välja. Lehvitage paber läbi, laadige see sisse vastu paremat külge ja lükake vasak servajuhik vastu paberit (kuid mitte liiga pingule). Kontrollige, et paber poleks sööturi piirdest eespool.
- Ärge laadige paberit rohkem, kui vasaku servajuhiku siseküljel paiknev noolemärk ≚ näitab (➡ "Paberi laadimine" lk 8).
- Kui paber jääb kinni, hakkab indikaator D Error (Viga) vilkuma. Ummistuse likvideerimiseks toimige järgmiselt:
- Kinnijäänud paberi väljutamiseks vajutage nuppu Start 0000 [Color] (Alusta värvilist). Kui paber ei välju, jätkake järgmisest punktist.

Kui paber on jäänud kinni seadme sisemusse, vajutage nuppu (<sup>b</sup> **On** (Toide), et seade välja lülitada. Avage skanner ja eemaldage kinnijäänud paber ja ka kõik paberitükid. Ärge tõmmake paberit tagasi, kuna see võib paberisööturit vigastada. Sulgege skanner ja lülitage seade sisse.

Kui paber jääb tihti kinni, kontrollige, et vasak servajuhik ei oleks lükatud liiga tihedalt vastu paberit. Proovige laadida vähem paberilehti.

### Trükikvaliteedi probleemid

Väljatrükkidel või koopiatel on ribasid (heledaid jooni).

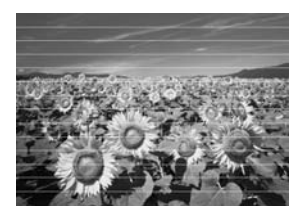

- Puhastage trükipea (
   "Trükipea kontrollimine" lk 20).
- Valige õige paberi tüüp (➡ "Paberi valimine" lk 8).
- Kontrollige, et prinditav pool (valgem või läikivam) oleks ülespidi.
- Tindikassetid võivad vajada vahetamist
   () "Tindikassettide väljavõtmine ja paigaldamine" lk 17).
- Joondage trükipea (➡ "Trükipea joondamine" lk 20).
- Puhastage dokumendialus (→ "Seadme puhastamine" lk 21).

### Väljatrükk on ähmane või läheb laiali.

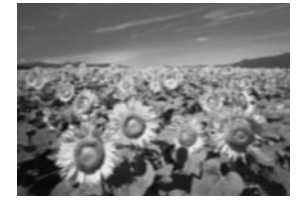

- Kontrollige, kas originaal on tasaselt vastu dokumendialust. Kui ainult osa kujutisest on ähmane, võib originaal olla kortsus või kõver.
- Kontrollige, et seade poleks kaldu või ebatasasel pinnal.
- Kontrollige, et paber ei oleks niiske, rullis või laaditud alaspidi (valgem või läikivam prinditav pool peab olema ülespidi). Laadige sisse uus paber ülespidi.
- Eripaberiga kasutage tugilehte või proovige laadida paberilehti ükshaaval.
- Asetage paberilehed ükshaaval seadmesse. Eemaldage paber väljastussalvest, siis ei kogune seda sinna korraga liiga palju.
- Joondage trükipea (➡ "Trükipea joondamine" lk 20).
- Tehke mitu koopiat, panemata dokumenti dokumendialusele.
- Kasutage ainult Epsoni soovitatud paberit ja Epsoni originaalkassette.

- Enamike paberitüüpide puhul seadke paberipaksuse hoob asendisse □. Kui prindite ümbrikule, seadke hoob asendisse ⊠.
- Puhastage dokumendialus (
   "Seadme puhastamine" lk 21).

### Väljatrükk on tuhm või on selles tühimikud.

- Puhastage trükipea (+ "Trükipea puhastamine" lk 20).
- Kui paberil on vertikaaljooned, tuleb tõenäoliselt joondada trükipea (➡ "Trükipea joondamine" lk 20).
- Tindikassetid võivad olla vanad või tühjenemas. Vahetage tindikassetid ( "Tindikassettide vahetamine" lk 17).
- Valige õige paberi tüüp (➡ "Paberi valimine" lk 8).
- Kontrollige, et paber ei oleks katki, vana, määrdunud või laaditud alaspidi. Kui on, laadige sisse uus paber valgem või läikivam pool ülespidi.

### Väljatrükk on teraline.

- Kui prindite või kopeerite fotot, veenduge, et te ei suurenda seda liiga palju. Proovige printida seda väiksemalt.
- Joondage trükipea (➡ "Trükipea joondamine" lk 20).

### Värvid on valed või puuduvad.

- Puhastage trükipea (
   "Trükipea puhastamine" lk 20).
- Tindikassetid võivad olla vanad või tühjenemas. Vahetage tindikassetid (⇒ "Tindikassettide vahetamine" lk 17).
- Kontrollige, kas seadmesse on laaditud õige paber ja juhtpaneelilt vastav säte valitud.
- Kui paber lõpeb, lisage võimalikult kiiresti paberit. Kui jätate seadme pikemaks ajaks ilma paberita, võib see kahjustada järgmise kopeerimis- või printimistöö värvide täpsust.

### Kujutise formaat või asend on vale.

- Kontrollige, kas seadmesse on laaditud õige paber ja juhtpaneelilt vastav säte valitud.
- Kontrollige, kas originaal on dokumendialusele õigesti paigutatud (➡ "Originaali paigutamine dokumendialusele" lk 10).
- Puhastage dokumendialus (
   "Seadme puhastamine" lk 21).

### Muud probleemid

Pärast seadme väljalülitamist võib selle sisemuses olev punane tuli põlema jääda.

See põleb kõige rohkem 15 minutit ning lülitab ennast siis ise välja. See ei tähenda riket.

# Klienditoe poole pöördumine

### Piirkondlik klienditeenindus

Kui Epsoni toode ei tööta korralikult ja te ei saa probleemi lahendada toote dokumentatsioonis esitatud veaotsingu teavet kasutades, pöörduge abi saamiseks klienditoe poole. Kui teie asukohta pole alltoodud loendis mainitud, pöörduge edasimüüja poole, kellelt te toote ostiste.

Klienditeenindus saab teid tõhusamalt nõustada, kui teil on käepärast järgmised andmed:

- Toote seerianumber (Silt seerianumbriga on tavaliselt toote tagaküljel.)
- Toote mudel
- Toote tarkvara versioon (Klõpsake About (Info), Version Info (Versiooni andmed) või muud sarnast nuppu.)
- Arvuti mark ja mudel
- Arvuti operatsioonisüsteemi nimetus ja versioon
- Tootega tavaliselt kasutatavate programmide nimetused ja versioonid

#### Märkus:

Klienditeeninduse kontaktinfot leiate ka elektroonilisest "Kasutusjuhendist".

| Euroopa                                                                                    |                                                                                                    |
|--------------------------------------------------------------------------------------------|----------------------------------------------------------------------------------------------------|
| URL                                                                                        | http://www.epson.com                                                                                                    |
|                                                                                            | Valige kohaliku EPSONi veebisaidi lõik<br>Support (Tugi), millelt leiate uusimaid<br>draivereid, KKK, juhendeid ja muid<br>allalaaditavaid materjale. |
| Teavet EPSONi klienditoe poole pöördumise kohta vt<br>üleeuroopalise garantii dokumendist. |                                                                                                    |

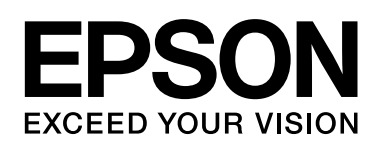

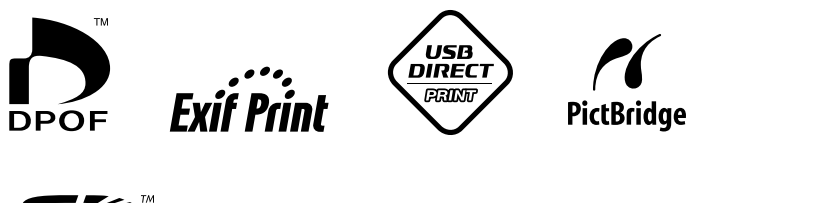

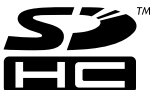

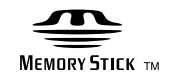

MEMORY STICK PRO

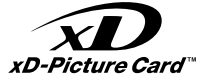

### Tindikassettide ostmine

| Tootenimi     | Black (Must) | Cyan (Sinine) | Yellow<br>(Kollane) | Magenta<br>(Punane) |
|---------------|--------------|---------------|---------------------|---------------------|
| DX5000-seeria | T0711        | T0712         | T0714               | T0713               |
| CX4900-seeria | T0731        | T0732         | T0734               | T0733               |
| CA4900-seerid | 10731        | 10732         | 107 34              | 10733               |